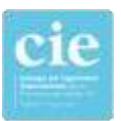

### INSTRUCTIVO PASO A PASO PARA EL PAGO DEL DERECHO DE HABILITACIÓN ANUAL

### DESDE LOS SERVICIOS ONLINE

INGRESAMOS <a href="http://www.cie.gov.ar/intranet/">www.cie.gov.ar/intranet/</a>

# Servicios Online

| Inicia sesión |                                       |  |
|---------------|---------------------------------------|--|
| Usuario       | 1                                     |  |
|               |                                       |  |
| Clave         | <b>a</b>                              |  |
| Entrar        | Olvido Usuario/Clave ?<br>Registrarse |  |

Una vez identificados seleccionamos: Inicio > Servicios > Estado de su Matricula

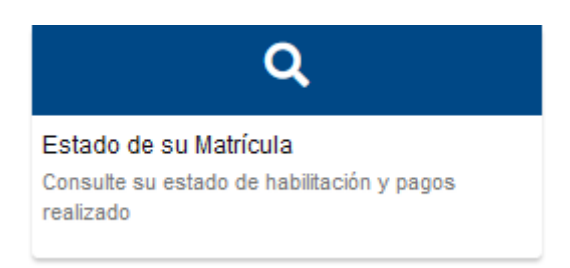

### Al ingresar, seleccionamos que boletas queremos abonar

| Importe Cuota                      | Importe Acumulado Bescarga               |  |
|------------------------------------|------------------------------------------|--|
| \$2,200.00                         | \$0,00 ()                                |  |
| \$10,000,00                        | 50.00                                    |  |
| antre include en la presente cuble |                                          |  |
|                                    |                                          |  |
|                                    | Accede                                   |  |
|                                    |                                          |  |
| Ū.                                 | Impene                                   |  |
|                                    | emporte Cuota<br>52 200.00<br>910.000.00 |  |

Luego, imprimir la boleta o acceder al botón de pago online

Si accedemos al botón de pago online, nos enviará a través de un Web Service a la plataforma de PlusPagos

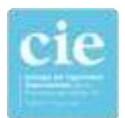

| anción                                                                                 |  |  |  |
|----------------------------------------------------------------------------------------|--|--|--|
| t, esta saliendo del sitio Oficial del CIE e ingresando al sitio inficial de PlusPagos |  |  |  |
| Continuar                                                                              |  |  |  |
| Continuar                                                                              |  |  |  |

## Ya en la plataforma de PlusPagos, seleccionamos el medio de pago y finalizamos la operación

| Medio de pago                                                 |                | RESUMEN DE PAGO                                                                             |              |
|---------------------------------------------------------------|----------------|---------------------------------------------------------------------------------------------|--------------|
| Seleccione                                                    | 9              | SPECIAL CONTRA                                                                              | 120100200    |
| Titular de la tarjeta                                         |                | 2021 - Cuota: 0                                                                             | 10.000,00    |
|                                                               |                | Total a pagar:                                                                              | \$ 10.000,00 |
| Tal correctental organisati un la haginat                     |                |                                                                                             |              |
| Número de tarjeta                                             |                | Acepto los términos y condiciones y política de priv<br>Acepto guardar mis datos (opcional) | scidad.      |
| Númer: da tageta, se recomenda las dignes<br>Areas cienciento | deves.         | Pagar                                                                                       |              |
| Mes Año                                                       | Cód. Seguridad | Cancelar                                                                                    |              |
| Email                                                         |                |                                                                                             |              |
| Tipo Nº Doo                                                   | umento         |                                                                                             |              |
| DNI                                                           |                |                                                                                             |              |
| Calle                                                         | Número         |                                                                                             |              |
|                                                               |                |                                                                                             |              |
|                                                               |                |                                                                                             |              |